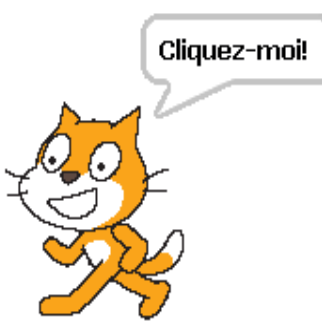

### Utiliser Scratch pour l'apprentissage Initiation à l'interface

Rendez-vous virtuel Printemps 2008

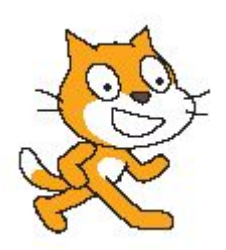

### Qu'est-ce que Scratch?

| A CONTRACTOR OF A CONTRACTOR OF |
|----------------------------------------------------------------------------------------------------|
| quand 🏧 pressé                                                                                                    |
| répéter indéfiniment                                                                                                    |
| si <b>touche</b> flèche droite <b>pressée</b> ?                                                                                                    |
| pointer en direction 90 🔻                                                                                                    |
| avancer de 10 pas                                                                                                    |
| si <b>touche</b> flèche gauche <b>pressée</b> ?                                                                                                    |
| pointer en direction -90 🔻                                                                                                    |
| avancer de 10 pas                                                                                                    |
| si <b>touche</b> flèche haut <b>pressée</b> ?                                                                                                    |
| changer y par 10                                                                                                    |
| si <b>touche</b> flèche bas <b>pressée</b> ?                                                                                                    |
| changer y par -10                                                                                                    |
|                                                                                                    |

- Scratch est une application qui permet aux élèves de créer des programmes simplement afin d'animer des objets à l'écran.
- Il suffit de cliquer et glisser les instructions afin de construire votre programme.

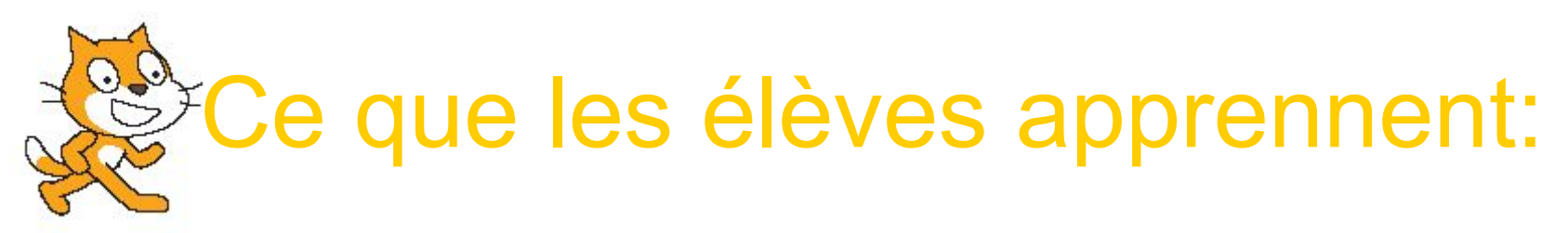

#### En science et technologie

Exploiter un logiciel comme Scratch pour mieux comprendre/communiquer un phénomène permet de développer au moins deux compétences de science et technologie. Les savoirs essentiels varient selon la thématique du projet.

#### Compétence 1: PROPOSER DES EXPLICATIONS OU DES SOLUTIONS À DES PROBLÈMES D'ORDRE SCIENTIFIQUE OU TECHNOLOGIQUE.

- Critères d'évaluation
  - Description adéquate du problème ou de la problématique d'un point de vue scientifique ou technologique
  - Utilisation d'une démarche appropriée à la nature du problème ou de la problématique
  - Élaboration d'explications pertinentes ou de solutions réalistes
  - Justification des explications ou des solutions

#### Compétence 3: COMMUNIQUER À L'AIDE DES LANGAGES UTILISÉS EN SCIENCE ET EN TECHNOLOGIE.

- Critères d'évaluation
  - Compréhension de l'information de nature scientifique et technologique
  - Transmission correcte de l'information de nature scientifique et technologique

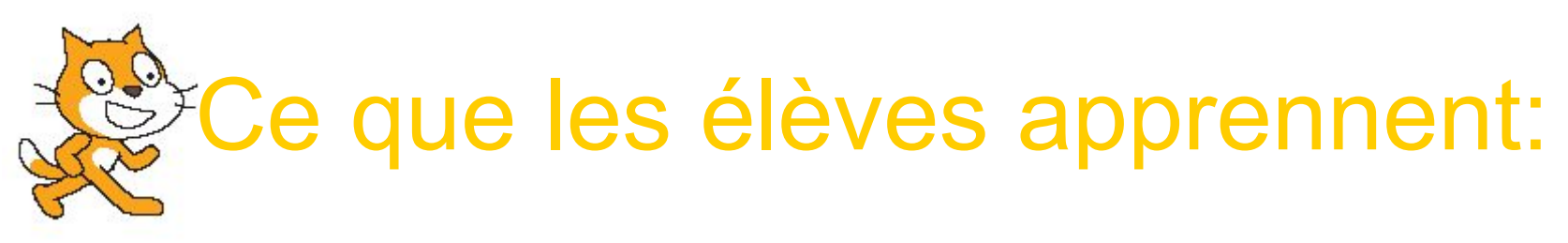

### En mathématique

Selon les défis proposés, les problèmes rencontrés, les élèves auront à développer l'une ou l'autre (ou plusieurs) compétences ci-dessous

#### Compétence 1: RÉSOUDRE UNE SITUATION-PROBLÈME MATHÉMATIQUE.

- Composantes :
  - Décoder les éléments de la situation-problème
  - Modéliser la situation-problème
  - Appliquer différentes stratégies en vue d'élaborer une solution
  - Valider la solution
  - Partager l'information relative à la solution

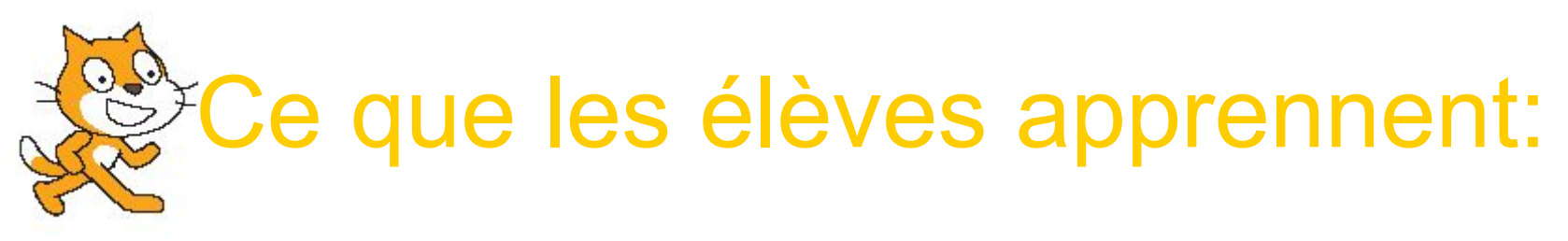

### En mathématique (suite)

- Compétence 2: RAISONNER À L'AIDE DE CONCEPTS ET DE PROCESSUS MATHÉMATIQUES.
  - Composantes :
    - Cerner les éléments de la situation mathématique
    - Mobiliser des concepts et des processus mathématiques appropriés à la situation
    - Appliquer des processus mathématiques appropriés à la situation
    - Justifier des actions ou des énoncés en faisant appel à des concepts et à des processus mathématiques

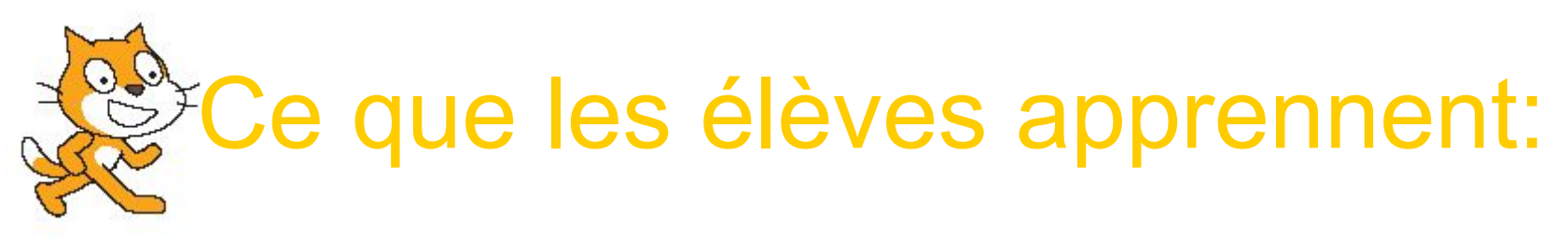

### En mathématique (suite)

- Compétence 3: COMMUNIQUER À L'AIDE DU LANGAGE MATHÉMATIQUE.
  - Composantes :
    - S'approprier le vocabulaire mathématique
    - Établir des liens entre le langage mathématique et le langage courant
    - Interpréter ou produire des messages à caractère mathématique

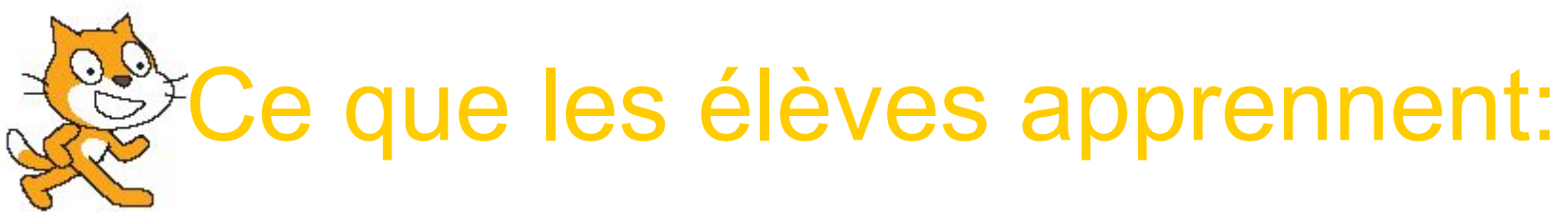

#### Savoirs essentiels en mathématique

Voici quelques savoirs mathématiques que l'on peut développer à l'aide du logiciel Scratch. Le tout est de proposer des défis où ces savoirs/concepts seront nécessaires.

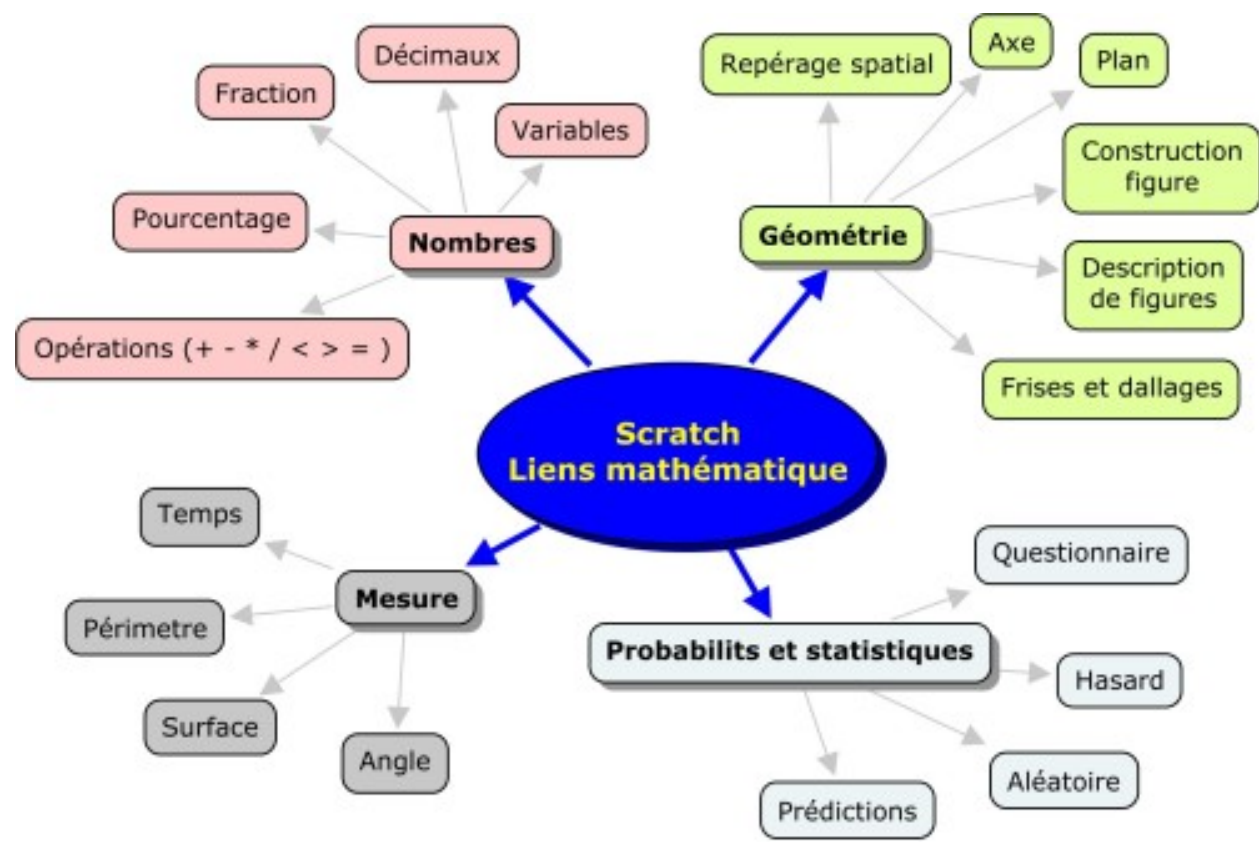

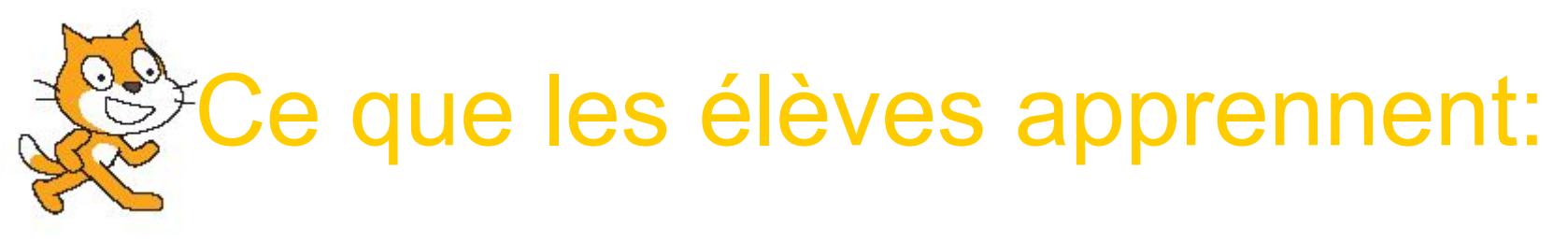

**Compétences transversales** 

On peut développer quelques compétences transversales en relevant les défis Scratch.

Comme, par exemple «Mettre en oeuvre sa pensée créatrice» ou encore «Résoudre des problèmes».

Le choix des compétences ciblées revient à l'enseignant.

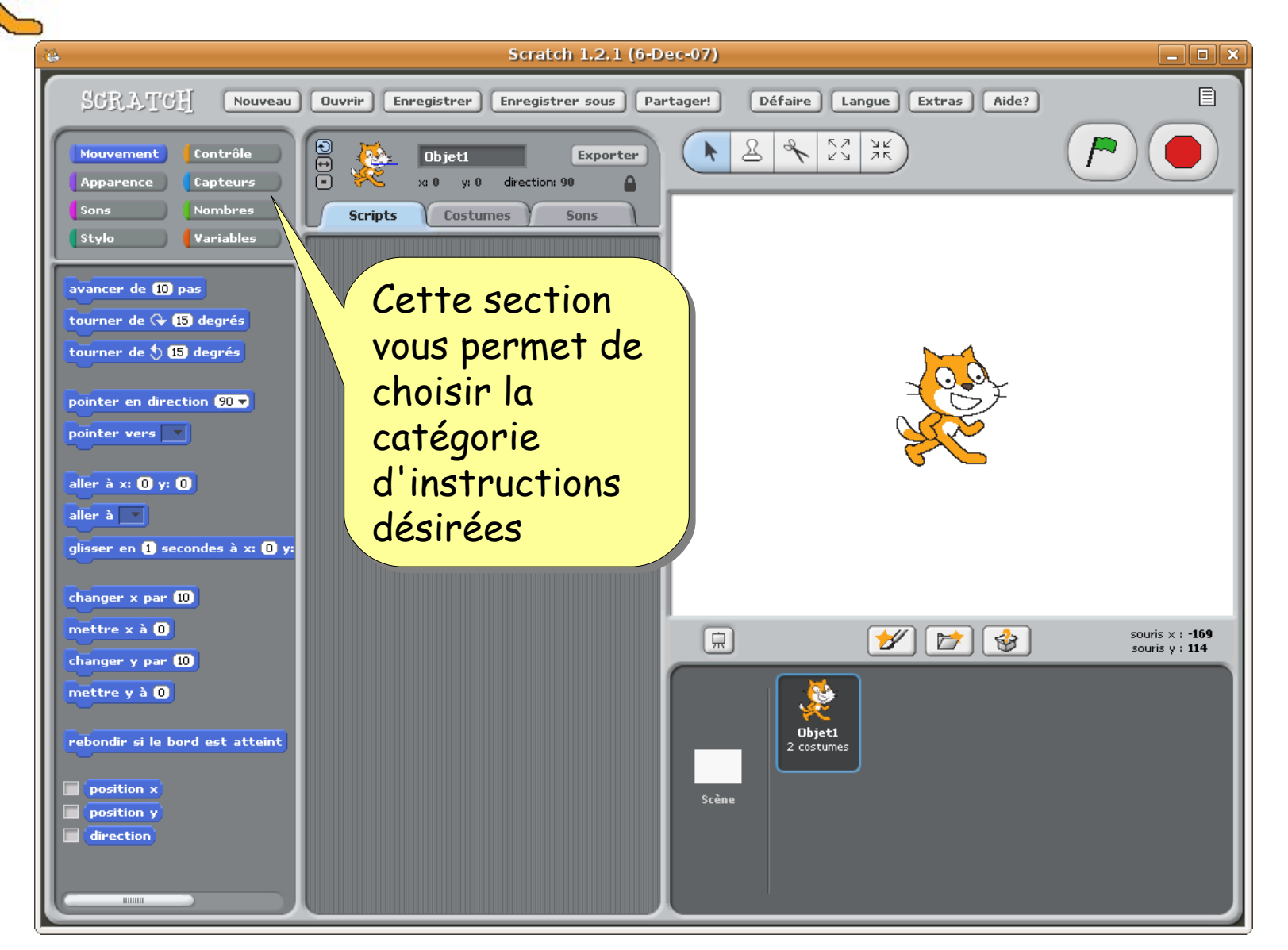

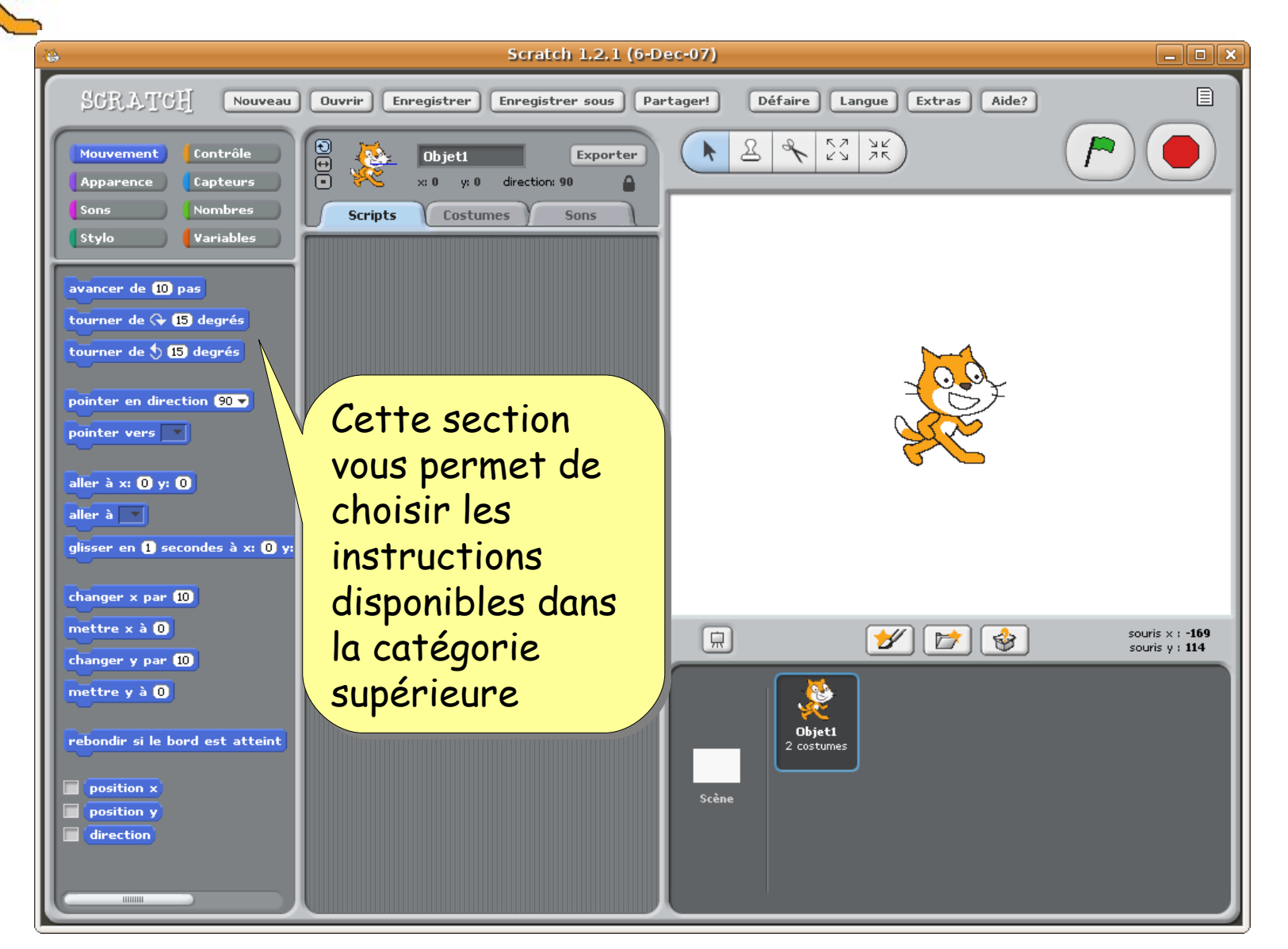

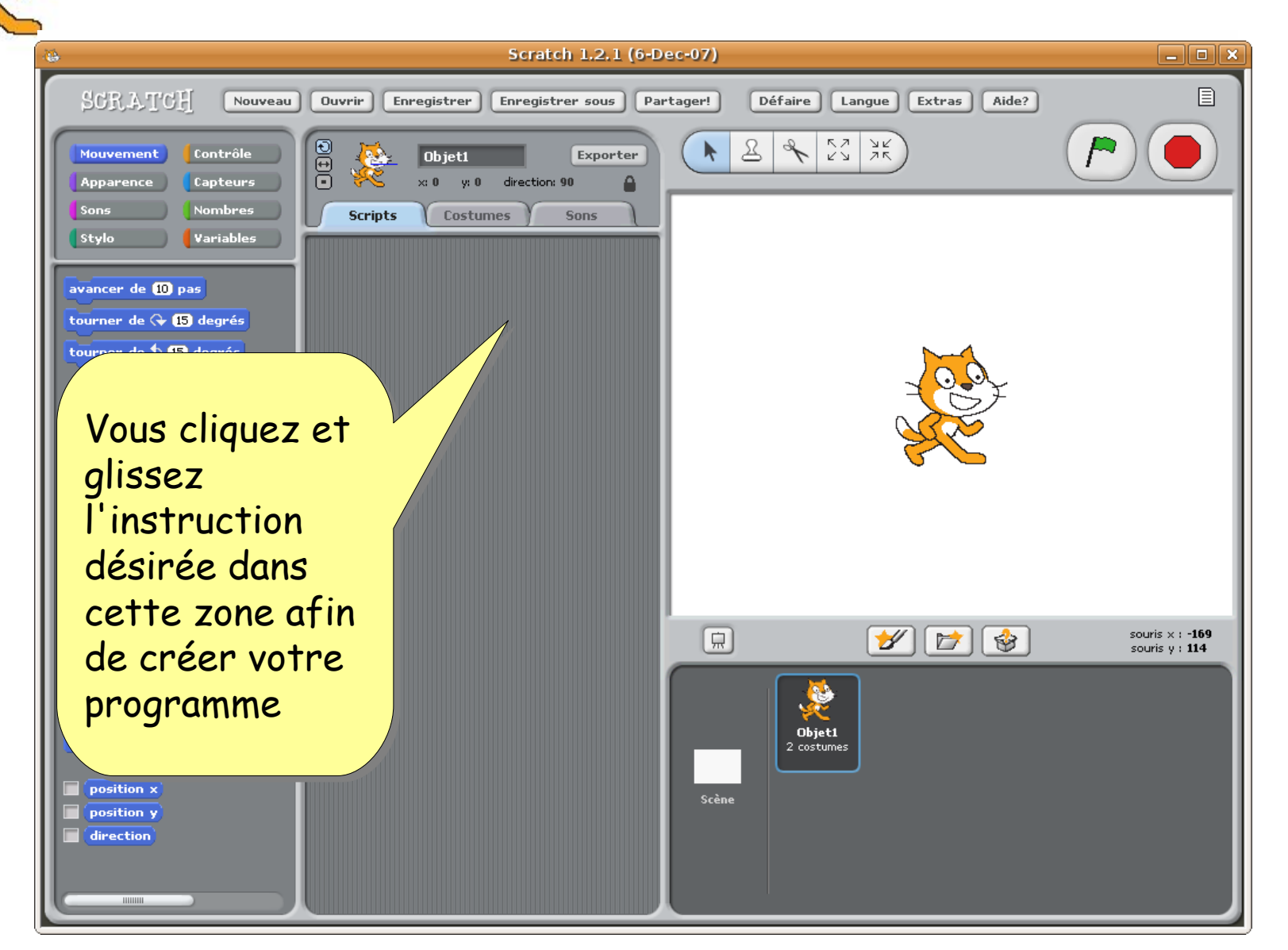

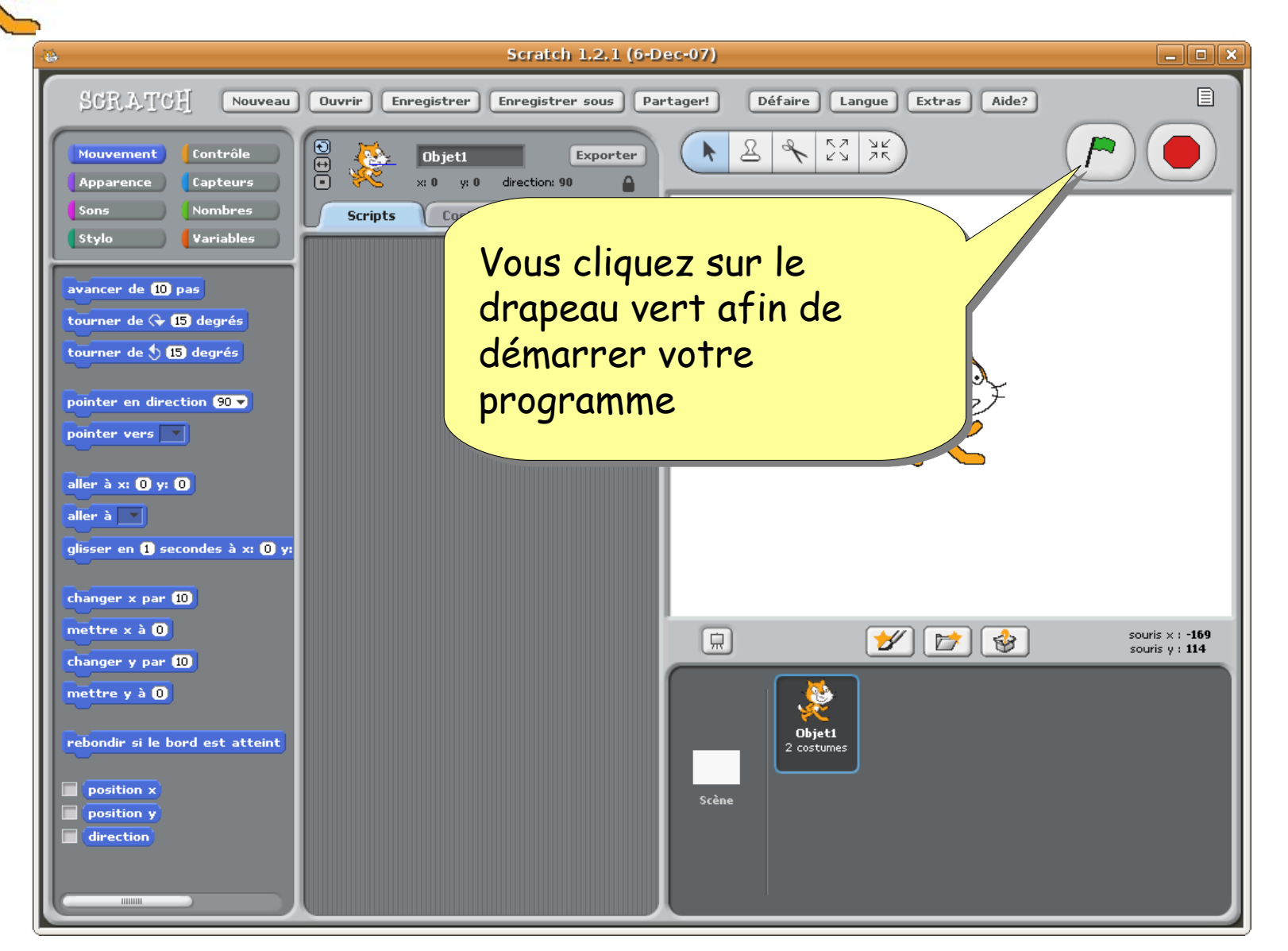

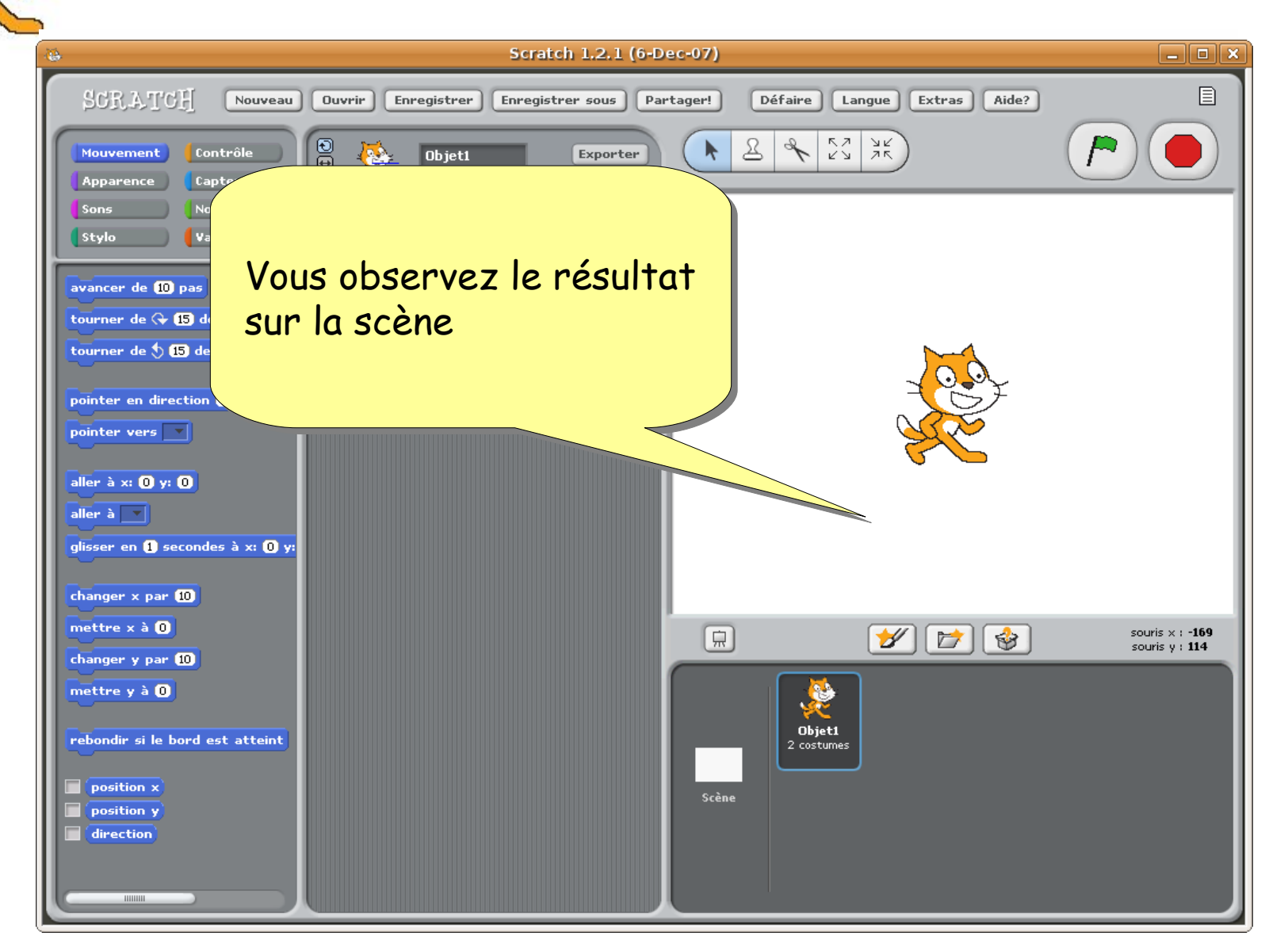

| 😛 Scratch 1.2.1 (6                                                        | -Dec-07) – 🗆 🗙                                                                  |
|---------------------------------------------------------------------------|---------------------------------------------------------------------------------|
| SGRATCH Nouveau Ouvrir Enregistrer Enregistrer sous                       | Partager! Défaire Langue Extras Aide?                                           |
| Mouvement Contrôle<br>Apparence Capteurs Capteurs v: 0 y: 0 direction: 90 |                                                                                 |
| Sons Nombres Scripts Costumes Sons                                        |                                                                                 |
| avancer de 10 pas<br>tourner de 🗘 15 degrés                               | Vous arrêter                                                                    |
| tourner de 🟷 15 degrés                                                    | votre programme                                                                 |
| pointer en direction 90 -                                                 | en cliquant ici                                                                 |
| aller à x: 0 y: 0<br>aller à 🔽                                            |                                                                                 |
| glisser en 1 secondes à x: 0 y:                                           |                                                                                 |
| changer x par 10<br>mettre x à 0                                          | □         Image: Souris x : -169         souris x : -169         souris y : 114 |
| changer y par 10<br>mettre y à 0                                          |                                                                                 |
| rebondir si le bord est atteint                                           | Objet1<br>2 costumes                                                            |
| <pre>position x position y direction</pre>                                | Scène                                                                           |
|                                                                           |                                                                                 |

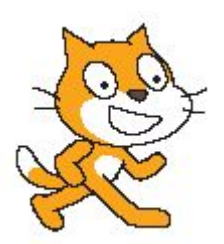

**Où trouver Scratch?** 

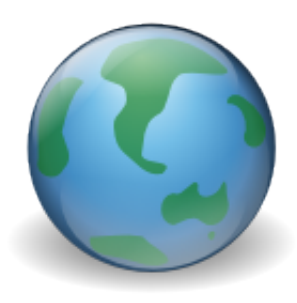

- Comme devoir rendez-vous sur le site de Scratch et téléchargez-le sur votre poste afin de pouvoir l'utiliser et l'expérimenter!
- http://scratch.mit.edu/

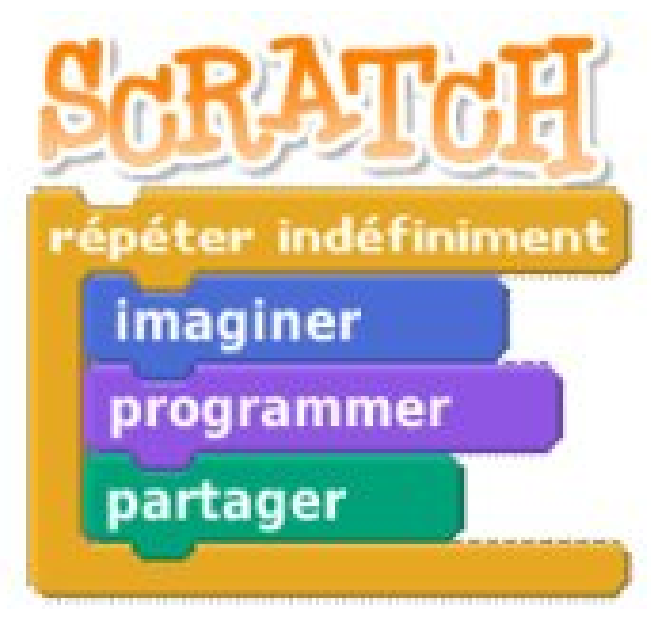